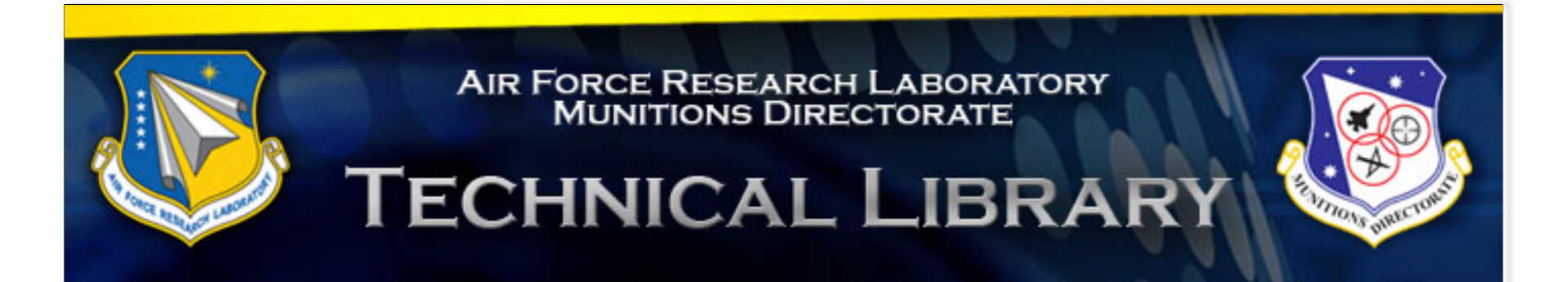

## How to Access Electronic Publications (journal articles, conference papers and ebooks)

Using Publication Finder – A Tutorial

## The Publication Finder URL is located on our website at https://afrl-mtl.stacksdiscovery.com – EZ Proxy Login Required

| AFRL MUNITIONS DIRECT<br>Serving AFRL and the Eglin AFB | TORATE TECHNICAL LIBRARY Community   |                 |                    |
|---------------------------------------------------------|--------------------------------------|-----------------|--------------------|
| Find backs, articles, and more                          | Database & Likrani Catalas Sasrah, z | Library Catalog | Publication Finder |
| Find books, and more                                    |                                      | Databases       | eBooks             |
|                                                         |                                      |                 |                    |

|                                                                                                    | atalog                                                                                                    |                                                                                                    | Sign In                                                                                      | 🛁 Folder | Preferences           | Hel   |
|----------------------------------------------------------------------------------------------------|----------------------------------------------------------------------------------------------------|----------------------------------------------------------------------------------------------------|----------------------------------------------------------------------------------------------|----------|-----------------------|-------|
|                                                                                                    | RCE RESEARCH LABORATORY<br>UNITIONS DIRECTORATE<br>NICAL LIBRARY                                                                                                   |                                                                                                    |                                                                                              |          | AFRL Munition<br>Tech | nical |
| Searching: Library Publications                                                                                                    |                                                                                                    |                                                                                                    |                                                                                              |          |                       |       |
| Enter title, subject or ISSN/ISBN                                                                                                    | Search (?)                                                                                                    |                                                                                                    |                                                                                              |          |                       |       |
|                                                                                                    |                                                                                                    |                                                                                                    |                                                                                              |          |                       |       |
| ) h li ti                                                                                                    |                                                                                                    |                                                                                                    |                                                                                              |          |                       |       |
|                                                                                                    |                                                                                                    |                                                                                                    |                                                                                              |          |                       |       |
| abilitations                                                                                                    |                                                                                                    |                                                                                                    |                                                                                              |          |                       |       |
| ubilitations                                                                                                    |                                                                                                    |                                                                                                    |                                                                                              |          |                       |       |
|                                                                                                    |                                                                                                    |                                                                                                    |                                                                                              |          |                       |       |
| Browse By Journal Title                                                                                                    |                                                                                                    |                                                                                                    |                                                                                              |          |                       |       |
| Browse By Journal Title                                                                                                    |                                                                                                    |                                                                                                    |                                                                                              |          |                       |       |
| Browse By Journal Title                                                                                                    | JKLMNOPQRSTU                                                                                                    | V W X Y Z Other                                                                                                    |                                                                                              |          |                       |       |
| Browse By Journal Title<br># A B C D E F G H I                                                                                                    | JKLMNOPQRSTU                                                                                                    | V W X Y Z Other                                                                                                    |                                                                                              |          |                       |       |
| Browse By Journal Title<br># A B C D E F G H I                                                                                                    | JKLMNOPQRSTU                                                                                                    | V W X Y Z Other                                                                                                    |                                                                                              |          |                       |       |
| Browse By Journal Title<br># A B C D E F G H I                                                                                                    | J K L M N O P Q R S T U                                                                                                    | V W X Y Z Other                                                                                                    |                                                                                              |          |                       |       |
| Browse By Journal Title<br># A B C D E F G H I<br>Browse By Discipline                                                                                                    | J K L M N O P Q R S T U                                                                                                    | V W X Y Z Other                                                                                                    |                                                                                              |          |                       |       |
| Browse By Journal Title<br># A B C D E F G H I<br>Browse By Discipline                                                                                                    | J K L M N O P Q R S T U                                                                                                    | V W X Y Z Other                                                                                                    |                                                                                              |          |                       |       |
| Browse By Journal Title<br># A B C D E F G H I<br>Browse By Discipline<br>Find resources available from the library's colle                                                                                                    | J K L M N O P Q R S T U                                                                                                    | V W X Y Z Other                                                                                                    |                                                                                              |          |                       |       |
| Browse By Journal Title<br># A B C D E F G H I<br>Browse By Discipline<br>Find resources available from the library's colle<br>Applied Sciences (357)                                                                                            | J K L M N O P Q R S T U                                                                                                    | V W X Y Z Other                                                                                                    | Physics (912)                                                                                |          |                       |       |
| Browse By Journal Title<br># A B C D E F G H I<br>Browse By Discipline<br>Find resources available from the library's colle<br>Applied Sciences (357)<br>Astronomy & Astrophysics (115)                                                          | J K L M N O P Q R S T U<br>ection<br>Chemistry (1149)<br>Earth & Atmospheric Sciences (458)                                                                        | V W X Y Z Other<br>Library & Information Science (342)<br>Life Sciences (629)                                                                                | Physics (912)<br>Power & Energy (192)                                                        |          |                       |       |
| Browse By Journal Title<br># A B C D E F G H I<br>Browse By Discipline<br>Find resources available from the library's colle<br>Applied Sciences (357)<br>Astronomy & Astrophysics (115)<br>Biology (1530)                                        | J K L M N O P Q R S T U<br>ection<br>Chemistry (1149)<br>Earth & Atmospheric Sciences (458)<br>Engineering (1410)                                                  | V W X Y Z Other<br>Library & Information Science (342)<br>Life Sciences (629)<br>Mathematics (902)                                                           | Physics (912)<br>Power & Energy (192)<br>Science (432)                                       |          |                       |       |
| Browse By Journal Title<br># A B C D E F G H I<br>Browse By Discipline<br>Find resources available from the library's colle<br>Applied Sciences (357)<br>Astronomy & Astrophysics (115)<br>Biology (1530)<br>Biotechnology (155)                 | J K L M N O P Q R S T U<br>action<br>Chemistry (1149)<br>Earth & Atmospheric Sciences (458)<br>Engineering (1410)<br>Environmental Sciences (505)                  | V W X Y Z Other<br>Library & Information Science (342)<br>Life Sciences (629)<br>Mathematics (902)<br>Military History & Science (158)                       | Physics (912)<br>Power & Energy (192)<br>Science (432)<br>Technology (1947)                  |          |                       |       |
| Browse By Journal Title<br># A B C D E F G H I<br>Browse By Discipline<br>Find resources available from the library's colle<br>Applied Sciences (357)<br>Astronomy & Astrophysics (115)<br>Biology (1530)<br>Biotechnology (155)<br>Botany (228) | J K L M N O P Q R S T U<br>ection<br>Chemistry (1149)<br>Earth & Atmospheric Sciences (458)<br>Engineering (1410)<br>Environmental Sciences (505)<br>Geology (139) | V W X Y Z Other<br>Library & Information Science (342)<br>Life Sciences (629)<br>Mathematics (902)<br>Military History & Science (158)<br>Oceanography (161) | Physics (912)<br>Power & Energy (192)<br>Science (432)<br>Technology (1947)<br>Zoology (348) |          |                       |       |

### Do you know the journal title or ISSN? If so, enter the data in the search box.

Note the responsive auto complete feature!

| New Se                                                 | earch Library Databases Library Catalog                                                                                                    |                                                                          |                                     | Sign In              | 🧀 Folder | Preferences           | Help                   | Exit           |
|--------------------------------------------------------|----------------------------------------------------------------------------------------------------|--------------------------------------------------------------------------|-------------------------------------|----------------------|----------|-----------------------|------------------------|----------------|
|                                                        | Air Force Res<br>MUNITION<br>TECHNIC                                                                                                    | SEARCH LABORATORY<br>NS DIRECTORATE                                      | A CONTRACTOR                        |                      |          | AFRL Munition<br>Tech | s Directo<br>nical Lib | irate<br>irary |
|                                                        | AIAA                                                                                                    | x Search ?                                                               | 1                                   |                      |          |                       |                        | l              |
| F                                                      | AIAA Journal<br>AIAA SPACE 2014 Conference and Exposition<br>AIAA Suidance, Navigation, and Control (GNC) Confere<br>AIAA Modeling and Simulation Technologies Conference, 20<br>AIAA Guidance, Navigation, and Control Conference, 20<br>AIAA Guidance, Navigation, and Control Conference, 20<br>AIAA Guidance, Navigation, and Control Conference, 20<br>AIAA Autospheric Flight Mechanics Conference, 2015<br>AIAA Aerodynamic Decelerator Systems (ADS) Confere<br>AIAA Aerospace Design Engineers Guide (5th Edition) | nce, 2013<br>e, 2015<br>115<br>10<br>16th DASC<br>OPQRSTUVV<br>nce, 2013 | V X Y Z Other                       |                      |          |                       |                        |                |
|                                                        | Browse By Discipline                                                                                                    |                                                                          |                                     |                      |          |                       |                        |                |
| Find resources available from the library's collection |                                                                                                    |                                                                          |                                     |                      |          |                       |                        |                |
|                                                        | Applied Sciences (357)                                                                                                    | Chemistry (1149)                                                         | Library & Information Science (342) | Physics (912)        |          |                       |                        |                |
|                                                        | Astronomy & Astrophysics (115)                                                                                                    | Earth & Atmospheric Sciences (458)                                       | Life Sciences (629)                 | Power & Energy (192) |          |                       |                        |                |
|                                                        | Biology (1530)                                                                                                    | Engineering (1410)                                                       | Mathematics (902)                   | Science (432)        |          |                       |                        |                |
|                                                        | Biotechnology (155)                                                                                                    | Environmental Sciences (505)                                             | Military History & Science (158)    | Technology (1947)    |          |                       |                        |                |

The publication title search will tell you if we have access and in what format. In this instance, to access the full-text simply click on "AIAA All E-Archives".

| New Search Library Databases                                                                                                    | Library Catalog                                                                                 |  |  |  |  |  |  |
|----------------------------------------------------------------------------------------------------|-------------------------------------------------------------------------------------------------|--|--|--|--|--|--|
| Searching: Library Publications       AIAA journal     Search       Image: Construction of the search limiters                                                                                         |                                                                                                 |  |  |  |  |  |  |
| # A B C D E F G                                                                                                    | HIJKLMN <b>O</b> PQRSTUVWXYZOther                                                               |  |  |  |  |  |  |
| « Refine Results                                                                                                    | Search Results: 1 - 1 of 1                                                                      |  |  |  |  |  |  |
| Current Search                                                                                                    | Page: 1                                                                                         |  |  |  |  |  |  |
| Find all my search terms:       1. AIAA Journal         AIAA journal       1. SSN: 0001-1452, 1533-385X. Astronautics, Aviation & Aircraft.         Issue:       1. Library Holdings For This Resource |                                                                                                 |  |  |  |  |  |  |
| Limit your results                                                                                                    | AIAA AII E-Archives 01/01/1963 - present in Hardcopy-Periodical Shelves 01/01/1993 - 12/31/2010 |  |  |  |  |  |  |
| Peer Reviewed Journals                                                                                                    | in Microfilm-Microfiche Holdings 01/01/1963 - 12/31/1992                                        |  |  |  |  |  |  |

Also note content availability in hardcopy or microfilm. If this is the only format option please <u>contact the library</u> and we will copy, scan and email the article directly to you.

#### Other options for locating a resource include: "Browse by Journal Title" and "Browse By Discipline"

| New Search Library Databases Lil        | orary Catalog                                      |                                     | Sign In              | 🧀 Folder | Preferences           | Help Exit                      |
|-----------------------------------------|----------------------------------------------------|-------------------------------------|----------------------|----------|-----------------------|--------------------------------|
|                                         | Force Research Laboratory<br>MUNITIONS DIRECTORATE |                                     |                      |          | AFRL Munition<br>Tech | s Directorate<br>nical Library |
| Searching: Library Publications         | N Search                                           |                                     |                      |          |                       |                                |
| Publications                            |                                                    |                                     |                      |          |                       |                                |
| Browse By Journal Title                 | HIIKIMNOPORSTILV                                   | W.X.Y.Z. Other                      |                      |          |                       |                                |
|                                         |                                                    |                                     |                      |          |                       |                                |
| Browse By Discipline                    |                                                    |                                     |                      |          |                       |                                |
| Find resources available from the libra | ry's collection                                    |                                     |                      |          |                       |                                |
| Applied Sciences (357)                  | Chemistry (1149)                                   | Library & Information Science (342) | Physics (912)        | 4        |                       |                                |
| Astronomy & Astrophysics (115)          | Earth & Atmospheric Sciences (458)                 | Life Sciences (629)                 | Power & Energy (192) |          |                       |                                |
| Biology (1530)                          | Engineering (1410)                                 | Mathematics (902)                   | Science (432)        |          |                       |                                |
| Biotechnology (155)                     | Environmental Sciences (505)                       | Military History & Science (158)    | Technology (1947)    |          |                       |                                |
| Botany (228)                            | Geology (139)                                      | Oceanography (161)                  | Zoology (348)        |          |                       |                                |
| Business & Management (2756)            | Information Technology (481)                       |                                     |                      |          |                       |                                |
|                                         |                                                    |                                     |                      |          |                       |                                |

# When a search is performed or "Browse by Discipline" is selected, limiters appear along the left side of the page and may be used to narrow the search.

| New Search                                                                                                    | Library Databases                               | Library Catalog                                                                                                    |
|----------------------------------------------------------------------------------------------------|-------------------------------------------------|----------------------------------------------------------------------------------------------------|
| Canal State                                                                                                    | Search<br>Enter                                 | ring: Library Publications title, subject or ISSN/ISBN ep search limiters                                                                                                    |
| « Refine Re                                                                                                    | esults                                          | Search Results: 1 - 20 of 357                                                                                                    |
| Current Se                                                                                                    | arch                                            | 1 Abstract and applied analysis                                                                                                    |
| Browse by<br>Applied Scie<br>Limit your ro                                                                          | ences X<br>ences X<br>esults Y<br>ewed Journals | <ul> <li>ISSN: 1085-3375, 1687-0409. Applied Mathematics, Mathematical Analysis.</li> <li>Library Holdings For This Resource</li> <li>Academic Search Complete 01/01/2007 - present</li> <li>DOAJ: Directory of Open Access Journals 01/01/1996 - present</li> <li>Engineering Source 01/01/2006 - present</li> <li>ProQuest Advanced Technologies &amp; Aerospace Journals 01/01/2008 - present</li> </ul> |
| Subject                                                                                                    | Ŷ                                               | 2. Acta Mathematica Universitatis Comenianae<br>ISSN: 0862-9544, 1336-0310. Applied Mathematics, Pure Mathematics.                                                                                                    |
| <ul> <li>applied mathematics (83)</li> <li>computational mathematics (39)</li> <li>applied sciences (34)</li> </ul> |                                                 | <ul> <li>Library Holdings For This Resource</li> <li>Academic Search Complete 01/01/2006 - present</li> <li>DOAJ: Directory of Open Access Journals 01/01/1991 - present</li> </ul>                                                                                                    |
| computation     signal proceed     metallurgy     Show More                                                         | onal sciences (27)<br>cessing (26)<br>r (19)    | <ul> <li>3. Acta metallurgica</li> <li>ISSN: 0001-6160.</li> <li>Library Holdings For This Resource</li> <li>ScienceDirect Backfile - Materials Science 01/01/1953 - 12/31/1989</li> </ul>                                                                                                    |

#### Using Publication Finder in Conjunction with a Library Database. Select one of the databases (if you need assistance let us know).

For this example **Engineering Village** was selected.

| €) <sup>Ĕ</sup> | ngine<br>he first choice | eering Villo                                | age <sup>™</sup><br>esearch. |             |              |                  |          |                  |                                                                                                    |                                |         | Feedback      |
|-----------------|--------------------------|---------------------------------------------|------------------------------|-------------|--------------|------------------|----------|------------------|----------------------------------------------------------------------------------------------------|--------------------------------|---------|---------------|
| Search          | Selected                 | records   Settings                          | B   Tags & Groups            |             |              |                  |          |                  |                                                                                                    | Su                             | pport 🔻 | Ask an expert |
| Quick           | <b>Search</b>            | Expert Search                               | Thesaurus Search             |             |              |                  |          | Search History   | Browse Index                                                                                                   | es 🕕                           | -       |               |
| DATA            | BASE<br>CH FOR           | All 🗹 Compender<br>EP Patents<br>rumchik, c | x 🗹 Inspec                   | ✓<br>in     | NTIS         | ✓ US Patents     | Database | es   Search tips | <ul> <li>Author</li> <li>Author affili</li> <li>Controlled</li> <li>Source title</li> <li>Publisher</li> </ul> | ation<br>term                  |         |               |
| AND             | ~                        |                                             |                              | in          | All fields   |                  |          | ~                | Latest Resour                                                                                                  | ces                            | •       |               |
| AND '           | <b>~</b>                 |                                             |                              | in          | All fields   |                  |          | ✓                | More Sources                                                                                                   | 0                              | -       |               |
| ADVA            | NCED OP                  | TIONS 🕀                                     |                              | Turn Off Au | itoSuggest 🕕 | Add search field | Searc    | h                | Interactive Eq<br>Powered by Kno                                                                               | uations and Too<br>vel ® 🕕     | ls 🔷    |               |
|                 |                          |                                             |                              |             |              |                  |          |                  | Figure Help to Engin                                                                                           | us to improve<br>eering Villag | e       |               |

### The search results are displayed below.

| Engineering V<br>The first choice for serious engineer                                                                                                    | Freedback Regist                                                                                                    | ter   Login  ⊞   End Session                                                            |                        |
|----------------------------------------------------------------------------------------------------|----------------------------------------------------------------------------------------------------|-----------------------------------------------------------------------------------------|------------------------|
| Search   Selected records   Set                                                                                                    | Support 🔻 Ask an expert                                                                                                    |                                                                                         |                        |
| Quick Search         12 articles found in Compendex & Insper         image: Search         Image: Search         Image: Search                                                                                                    | c for 1884-2016: <b>((rumchik, c) WN AU)</b><br>Search                                                                                                    |                                                                                         |                        |
| Remove Duplicates                                                                                                    | Display: 25 V results per page                                                                                                    | Select the "Check Full-Text Fin                                                         | nder" link if 👵        |
| Refine results     Image: Open content of the second content open content open cont | Select:       Selected Records (0)       Remove all Selected Records         Image: Selected Records       Image: Selected Records         Image: Selected Records       Image: Selec | the Full Text button is not a<br>See the next page                                      | e.                     |
| Database 11 12 12 12 12 12 12 12 12 12 12 12 12                                                                                                    | Hazards, Kennedy (Explosives Research Education, LLC, Santa Fe, NM, Unit states); Rumchik, C.G.; Lee,<br>Detonation Symposium, IDS 2006, p 383-387, 2006, Proceedings of the sum International Detonation Sympos<br>Database: Compendex<br>Detailed   Check Full-Text Finder                                                                                                    | KY.; Asay, B.W.; Thomas, K.A.; Plaksin, I. Source: Proceedings of t<br>ium, IDS 2006    | the 13th International |
| Inspec         (/)           Author         JL         ≅           □         Rumchik, C. G.         (11)           □         Lewis, W. K.         (8)           □         Ocritik, M. L.         (8)                                                                                                    | 2. Effect of aluminum particle size on the high strain rate properties of pressed aluminized<br>Rumchik, C.G. (Air Force Res. Lab. (AFRL/MNME), Eglin AFB, FL, United States); Jordan, J.L. Source: A/P (<br>Database: Inspec     Database: Inspec                                                                                                    | <b>explosives</b><br>Conference Proceedings, v 955, n 1, p 795-8, 12 Dec. 2007          |                        |
| Smith, M. J.     (4)     Lindsay, C. M.     (3)     Broughton, P. B.     (2)     View more                                                                                                    | 3. Measurement of apparent temperature in post-detonation fireballs using atomic emission     Lewis, W.K. (Sensors Technology Office, University of Dayton Research Institute, Dayton, OH 45469, United S     Databased Compander                                                                                                    | n spectroscopy<br>states); Rumchik, C.G. Source: Journal of Applied Physics, v 105, n 5 | i, 2009                |
| Author affiliation     Image: The second second secon | Detailed   Check Full-Text Finder                                                                                                    |                                                                                         |                        |

When the Full-Text button is selected you will be directed to the publisher website. If the library subscribes to the journal or conference paper you will have access and *should* be able to easily download the article.

### Our Open URL Link Resolver (Full-Text Finder) reconciles the search results against the holdings of our library.

If we have access a link will be present on the page below that will direct you to the article level.
 If no full-text is available the link resolver will direct you to the library for assistance.

Simply click on "Request Document from Technical Library".

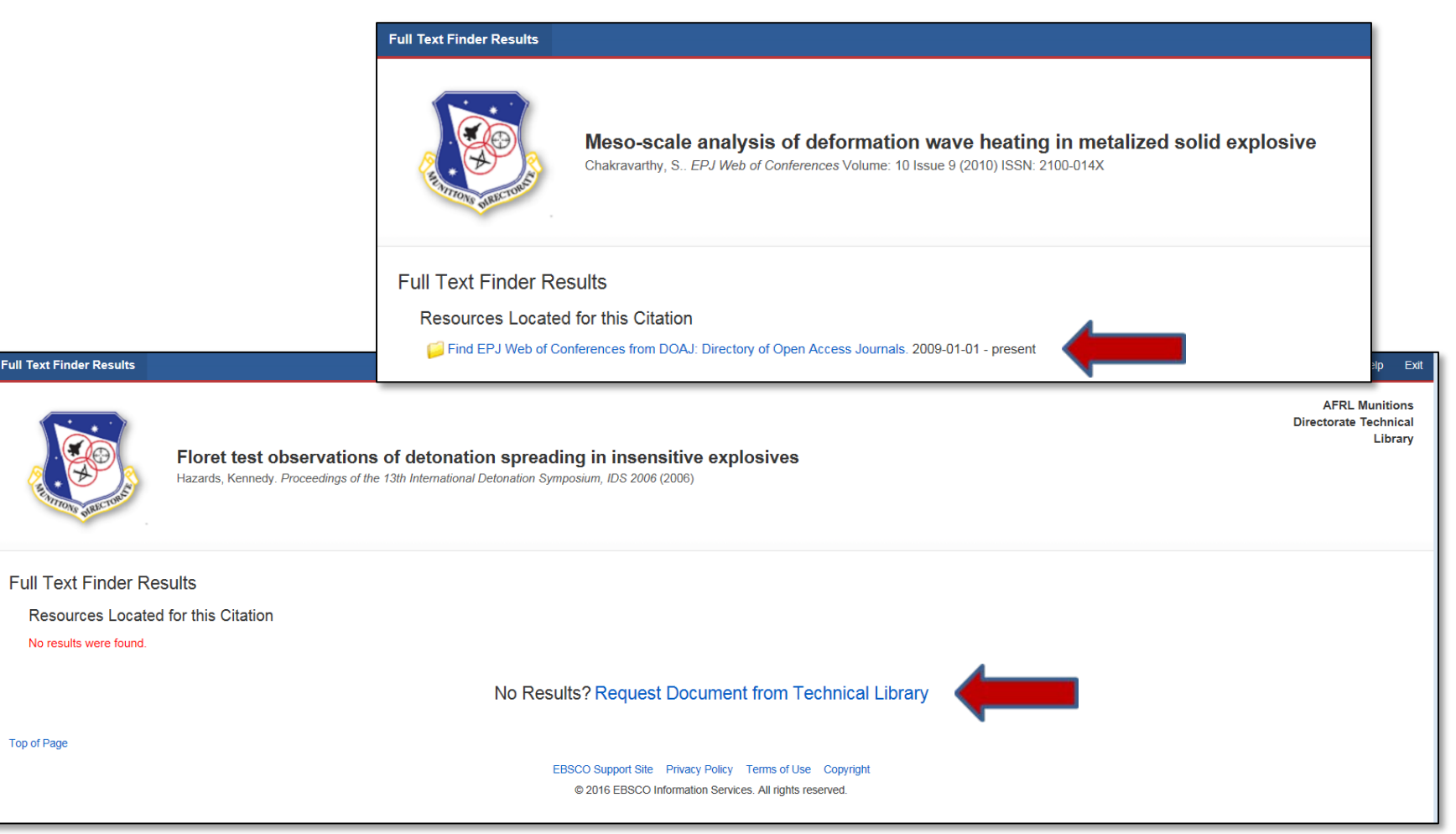

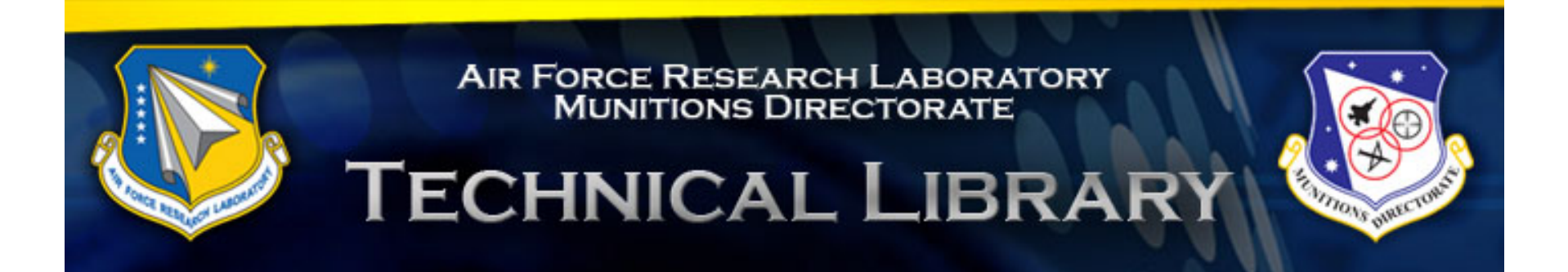

### Questions? Please let us know!